## WEALTH INTERACTIVE USER GUIDE

ADVISER – TRANSACTION HISTORY, VALUATIONS AND DATA DOWNLOADS

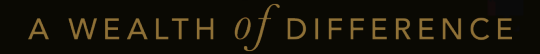

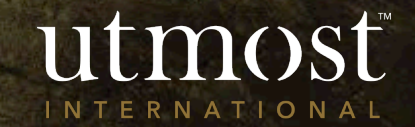

## CONTENTS

The first three processes all start in the same way by finding the relevant client. The last two start from the 'Client' tab on your homepage. This guide covers:

### Generating Transaction History

- 2 <u>Generating a Valuation</u> <u>statement</u>
- 3 <u>View book costs and asset</u> percentages online
- 4 <u>Request Data Download</u>
- 5 <u>Request Policy Valuation</u> <u>Download</u>

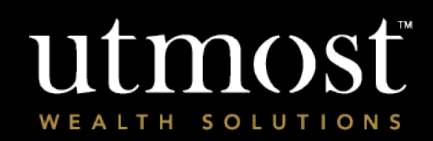

The quickest way to navigate to the Required policy is to enter the policy number in the search bar at the top of your homepage(1).

Alternatively you can view a full list of your clients by selecting the 'Clients' tab(2) and selecting 'View all clients' (3).

|                                       |                   | You we                                           | re last signe | d in on <b>29/0</b> 6 | 5/2022 Financi                        | al Adviser             | Sign o |
|---------------------------------------|-------------------|--------------------------------------------------|---------------|-----------------------|---------------------------------------|------------------------|--------|
| utmost<br>wealth solutions            |                   | Client name or client reference or policy number |               |                       |                                       |                        |        |
| 2 Clients                             | Portfolios        | Assets                                           | Tools         | Literature            | Firm Admin                            | Documents              | Help   |
| are here: Home > Clients              |                   |                                                  |               |                       |                                       |                        |        |
| ients                                 |                   |                                                  |               |                       |                                       |                        |        |
| Client actions: Create new client     | v Illustration    | Key Information<br>Documents (KIDs)              | + Tools       | Data dov<br>repo      | wnload Policy valuati<br>ort download | on Manage Or<br>Access | nline  |
| Client name or client reference or po | blicy number So   | earch Advanced search                            | ㅣ 🏠 Client    | 3                     | iew all clients   View all p          | policies               |        |
| Last viewed clients (4)               |                   |                                                  |               |                       |                                       |                        |        |
| Add   Client name 🔻                   | Client type 🔻     | Client reference 🔻                               | Statu         | s v 🕜 🕴               | Registration Status 🔻                 | Viewed o               | on ▼   |
| ☆ Mr Policy Holder                    | Individual client | 264137                                           | Active        | Client F              | Registered                            | 30/06/202              | 2      |
| Mr Policy Holder 2                    | Individual client | 263602                                           | Active        | Client F              | Registered                            | 30/06/202              | 2      |
| Miss Policy Holder 3                  | Individual client | 265614                                           | Active        | Client F              | Registered                            | 30/06/202              | 2      |
|                                       |                   |                                                  |               |                       |                                       |                        |        |

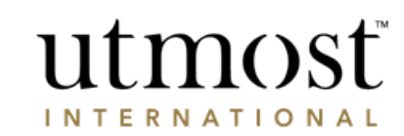

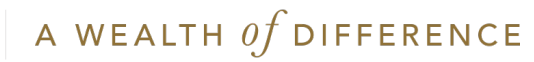

Select the policy from the left hand side.

You will then choose the type of information you wish to obtain as per the next page of this guide.

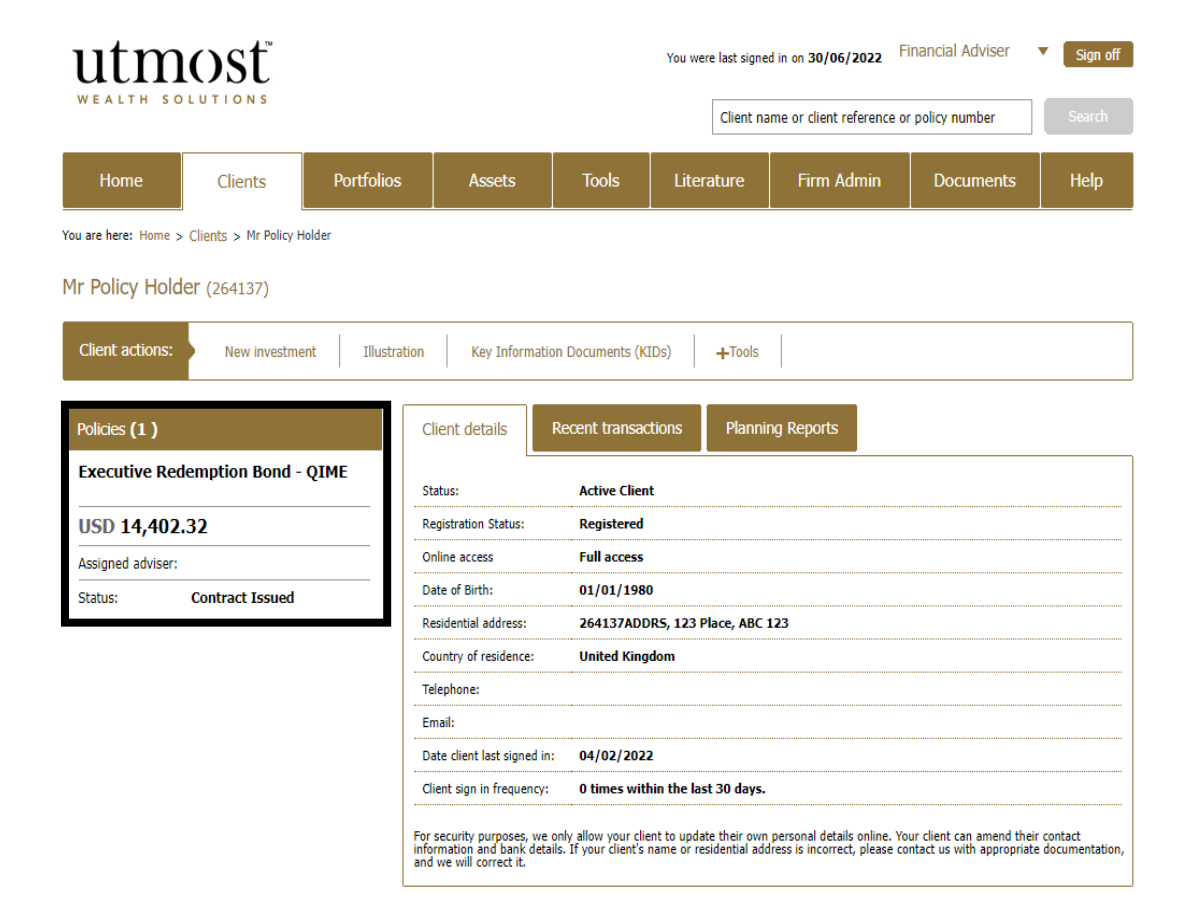

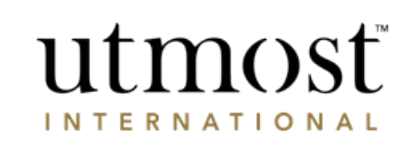

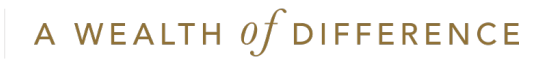

GENERATING TRANSACTION HISTORY

Other documents and information that you can generate/obtain:

- <u>Valuation Statement Go to slide</u>
- <u>View book costs and asset</u> percentages online – Go to slide

utmost wealth solutions

For adviser Use

A WEALTH of difference

Hover over 'Valuation Report' and select 'Transaction History'.

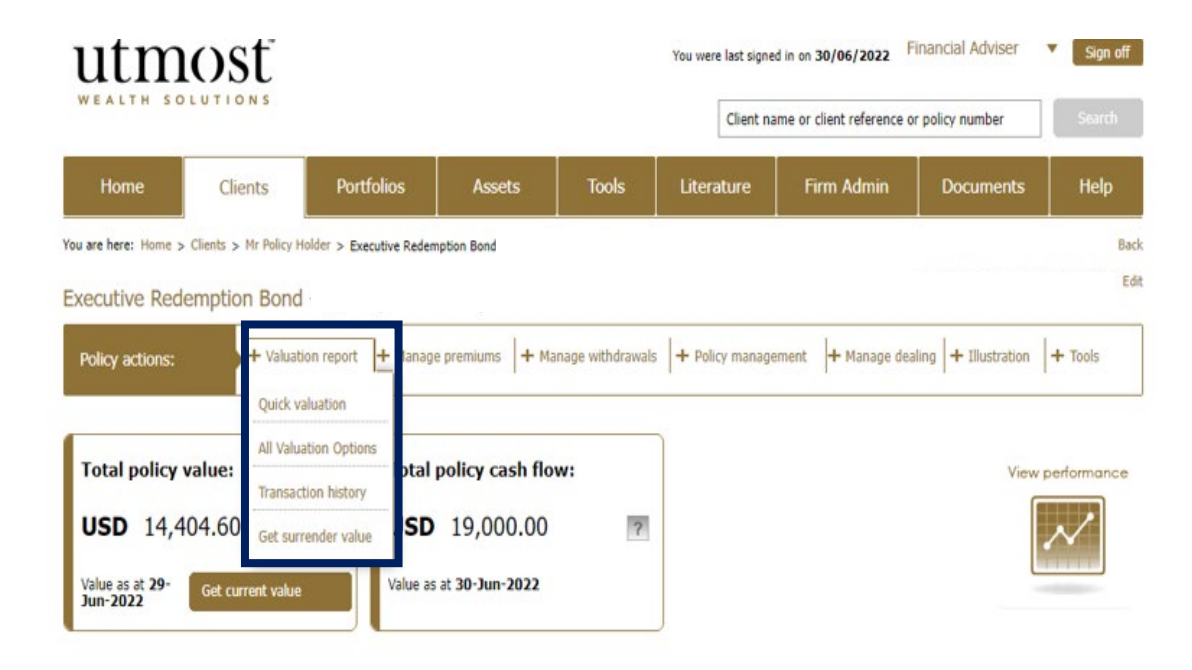

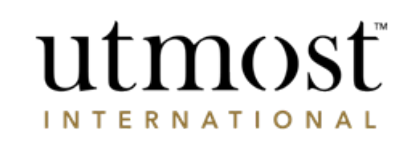

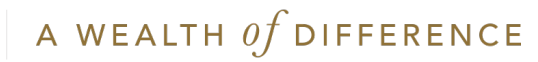

Select 'View all transactions' to see all the transactions on this policy.

'Download this statement' will produce a PDF that you can save. This will not appear in your client's document library.

\*Please note that for Monitored policies you cannot obtain 'Transactions History's' online.\*

If the policy start date is prior to January 2013, transactions prior to this date cannot be obtained online and must be requested from Utmost International.

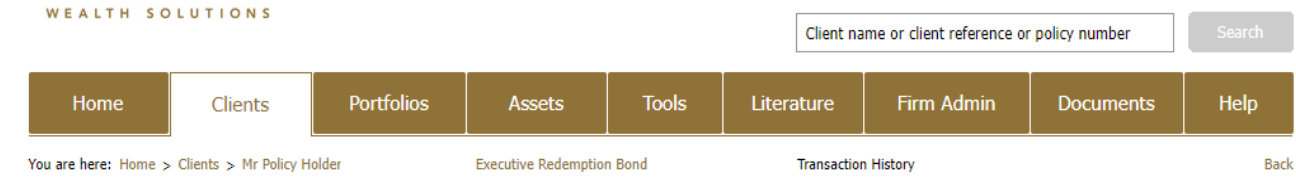

Financial Adviser

utmosť

INTERNATIONAL

You were last signed in on 29/06/2022

V

Sign off

### Transaction history

utmosť

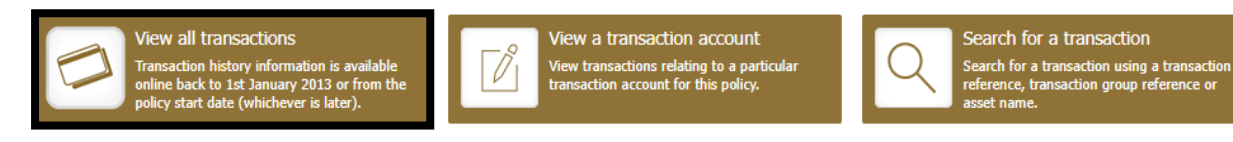

| ast 5 transact | tions |                          |   |                                                                                                |                   |                                |                   |
|----------------|-------|--------------------------|---|------------------------------------------------------------------------------------------------|-------------------|--------------------------------|-------------------|
| Value Date     | ?     | Transaction<br>reference | ? | Transaction description                                                                        | Transaction group | Transaction<br>group reference | Asset<br>currency |
| 28/02/2022     |       | 299-20961925             |   | Administration Charge: Q4 2021 : Debit :USD: 169.5                                             | PrdcChrgRun       | 299-20961925                   | USD               |
| 28/02/2022     |       | 299-20961919             |   | Regular Policy Management Charge: Q4 2021 (01-Oct to<br>31-Dec): Premium 3 : Debit :USD: 43.75 | PrdcChrgRun       | 299-20961919                   | USD               |

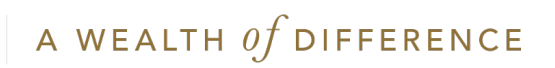

If you want to search for transactions based on dates, this can be done using the 'Advanced Search' under 'Search for a transaction'.

Enter the start and end date in the required box.

The click 'Search'.

As before the 'download this statement' will produce a PDF copy.

| utmosť               |                       |            |                      |        |            | d in on <b>29/06/2022</b> | Financial Adviser | Sign off |
|----------------------|-----------------------|------------|----------------------|--------|------------|---------------------------|-------------------|----------|
| WEALTH SO            | LUTIONS               |            |                      |        | Client na  | ame or client reference ( | or policy number  | Search   |
| Home                 | Clients               | Portfolios | Assets               | Tools  | Literature | Firm Admin                | Documents         | Help     |
| You are here: Home > | Clients > Mr Policy H | older      | Executive Redemption | n Bond | Transactio | n history                 |                   | Back     |

### Transaction history

Transaction data is available back to 1st January 2013 or the policy start date (whichever is latest).

| View all transactions<br>Transaction history information is available<br>online back to 1st January 2013 or from the<br>policy start date (whichever is later). | View a transaction account<br>View transactions relating to a particular<br>transaction account for this policy. | Search for a transaction<br>Search for a transaction using a transaction<br>reference, transaction group reference or<br>asset name. |
|----------------------------------------------------------------------------------------------------|----------------------------------------------------------------------------------------------------|----------------------------------------------------------------------------------------------------|
| Advanced search Enter Reference or description to sea                                                                                                    | rch transactions                                                                                                 |                                                                                                    |
| Start date: Day V Month V Year V End d                                                                                                    | ate: Day V Month V Year V Currency: All                                                                          | currencies 🗸                                                                                                    |
| Transaction groupings: All transaction groupings                                                                                                    | ~                                                                                                    |                                                                                                    |
|                                                                                                    |                                                                                                    | Cancel Search                                                                                                    |

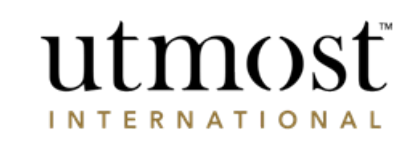

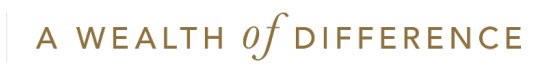

# GENERATE A VALUATION

A WEALTH of difference

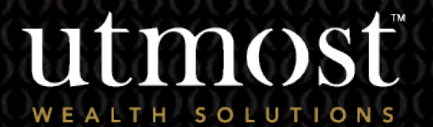

For adviser use o

### Hover over 'Valuation Report' and select 'All Valuation Options'.

This gives you the choice of:

### Quick valuation

Uses data from the end of the previous working day (UK time) and is normally available within 15 seconds. The valuation will be presented to you via a pop-up box in your web browser.

### Current valuation

Uses the most up-to-date data available and is normally available within 15 minutes. Once generated, you will need to download this from the **Documents** section at the bottom of the Policy page.

### Backdated valuation

Uses data from a date of your choosing and is normally available within 15 minutes. Once generated, you will need to download this from the Documents section at the bottom of the Policy page.

utmost

### Last quarterly valuation statement

This provides you with the last reconciled quarter-end valuation statement. The data will be as at the end of March, June, September or December, and is normally available within 15 seconds. Most valuations are generated within 25 days after the quarter end. The valuation will be presented to you via a pop-up box in your web browser.

#### Client name or client reference or policy number Portfolios Assets Tools Firm Admin Help Home Literature Documents Clients You are here: Home > Clients > Mr Policy Holder > Executive Redemption Bond Back Assigned adviser: 582097PRFDNM Edit Executive Redemption Bond nage premiums + Manage withdrawais + Policy management + Manage dealing + Illustration + Tools Policy actions: Valuation report + Ouick valuation All Valuation Options tal policy cash flow: Total policy value: View performance Transaction history USD 161,297.5 ? SD 173,500.00 Get surrender value Value as at 30-Jun-2022 Value as at 29-Get current value Jun-2022

If you require a previously generated quarter end statement prior to the last quarter, you should obtain this from the **Documents** section at the bottom of the Policy page. Use the filters to amend the date.

Financial Adviser

You were last signed in on 29/06/2022

Sign off

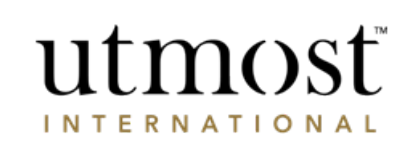

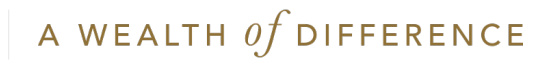

If you choose either 'Current Valuation' or 'Backdated Valuation' you will see the below pop up.

This allows you to publish the valuation so your client can see it via their Wealth Interactive account.

If you choose 'Backdated Valuation' you will then get this screen to enter the required dates you need.

| Valuation report                            | ×           |
|---------------------------------------------|-------------|
| Publish valuation to custome<br>Oyes<br>®No | er account. |
| Cancel                                      | Generate    |

| Valuation report                            |              |           |        |  |  |  |  |
|---------------------------------------------|--------------|-----------|--------|--|--|--|--|
| Please enter a date to produce a valuation. |              |           |        |  |  |  |  |
| Day 🗸                                       | Month 🗸      | Year 🗸    |        |  |  |  |  |
| Can                                         | cel Get back | dated val | uation |  |  |  |  |

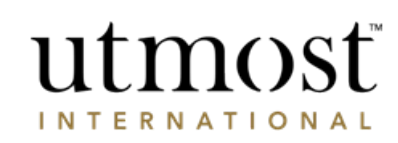

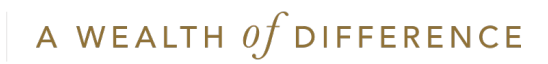

ASSET BOOK COSTS / ASSET PERCENTAGES

For adviser use

12 A WEALTH Of DIFFERENCE

## Click on the 'Assets' tab on the clients main policy page.

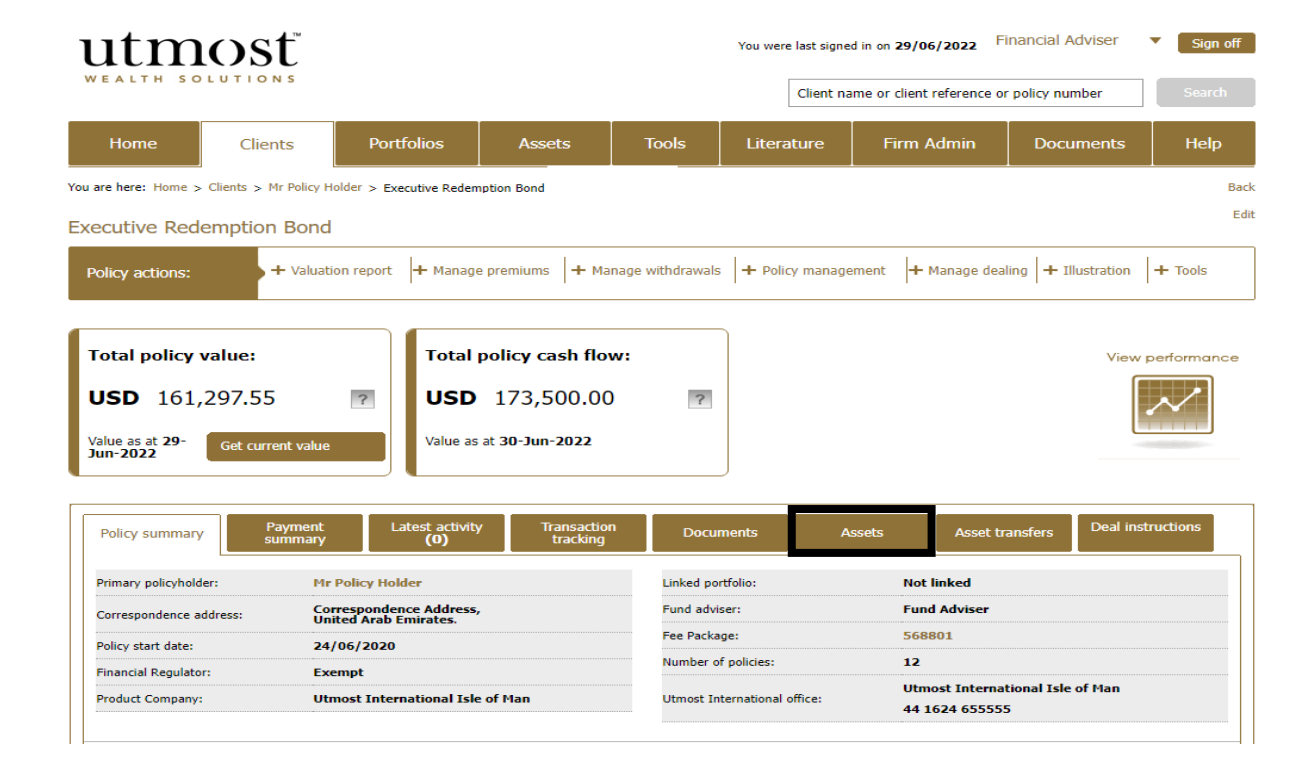

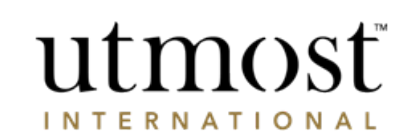

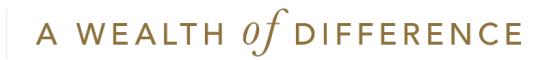

Then expand the relevant asset sections e.g. 'Collectives' to view and assets held within the policy

From this screen you can also how much cash is in the transaction accounts, along with the currencies it is held in.

If the assets are held with a 3<sup>rd</sup> party custodian, the assets will also be listed here. A last reconciled date will also be confirmed so you can identify how up-to-date the unit positions are.

The frequency of the asset reconciliations will vary depending on which custodian is used. The asset selection and units may vary from the date that the portfolio was last reconciled depending on the trades placed by the authorised custodian.

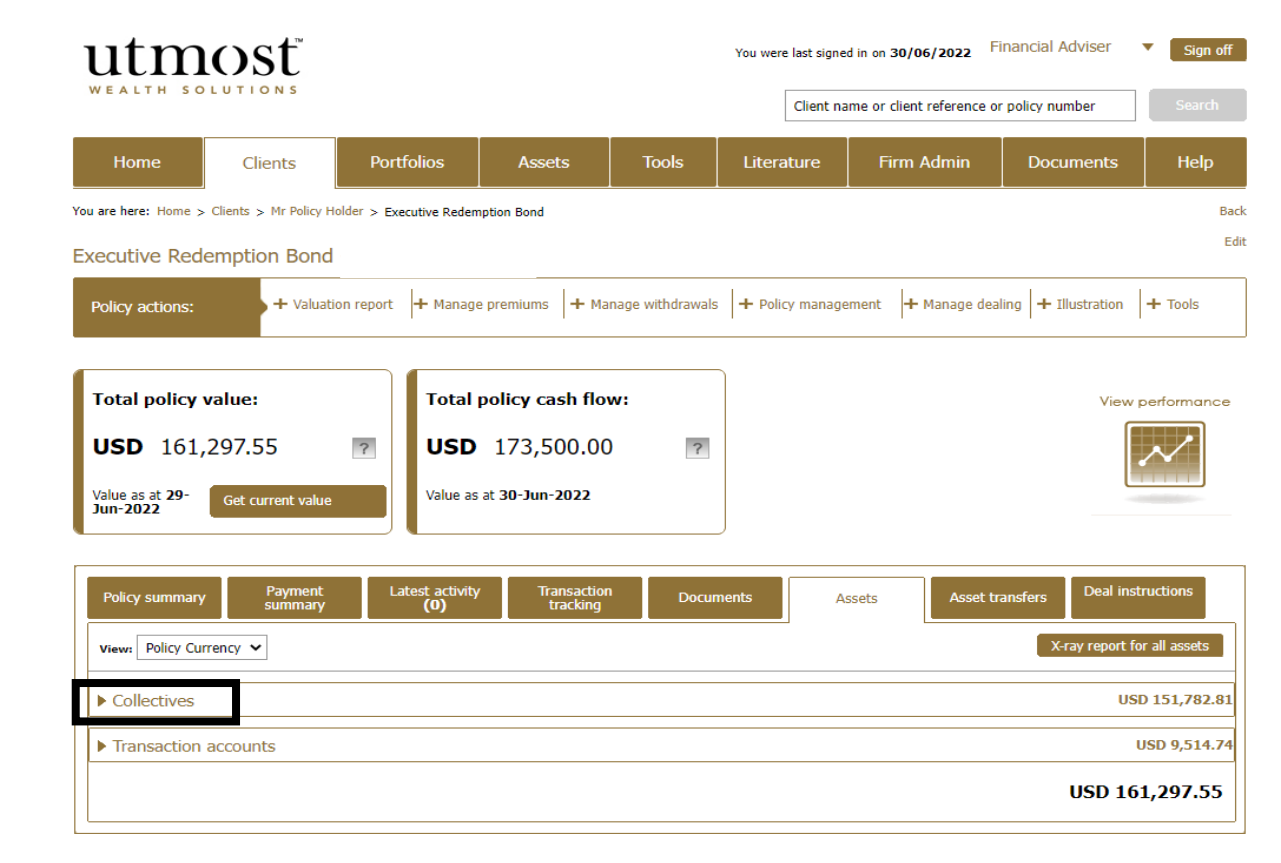

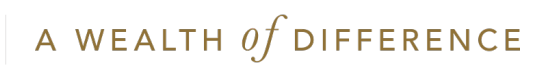

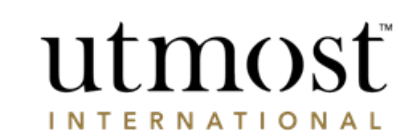

It will open on the 'Value' tab showing the latest value of the assets.

You can then select 'Performance' tab. This shows the book cost and percentage of gain or loss.

The 'Considerations' tab shows if an asset is used for a certain function. If it is, there will be a tick shown in the box.

| Collectives USD 151,78                               |                |              |                 |               |                       |                     |  |
|------------------------------------------------------|----------------|--------------|-----------------|---------------|-----------------------|---------------------|--|
| Show: Value Performance                              | Considerations |              |                 |               |                       |                     |  |
| Asset name 🔻                                         | Units 🔹        | Price date 🔻 | Exchange rate 🔹 | Asset price 🔻 | Asset<br>allocation • | Indicative<br>value |  |
| SILVERDALE BOND FUND III INC USD                     | 1,359.960000   | 11/03/2022   | 1.0000000       | 91.0181000    | 76.74%                | USD 123,780.98      |  |
| SUNDARAM GLOBAL BRAND FUND SAP<br>HIRE CLASS INC USD | 41,856.250000  | 17/03/2022   | 1.0000000       | 0.6690000     | 17.36%                | USD 28,001.83       |  |

| Collectives USD 151,782.81                           |                |                   |                  |                          |  |  |  |
|------------------------------------------------------|----------------|-------------------|------------------|--------------------------|--|--|--|
| Show: Value Performance Considerations               |                |                   |                  |                          |  |  |  |
| Asset name 🔻                                         | Book cost      | Unrealised gain 🔻 | % gain or loss 🔻 | Current indicative value |  |  |  |
| SILVERDALE BOND FUND III INC USD                     | USD 150,000.00 | USD -26,219.02    | -17.48%          | USD 123,780.98           |  |  |  |
| SUNDARAM GLOBAL BRAND FUND SAPHIRE CLAS<br>S INC USD | USD 33,485.00  | USD -5,483.17     | -16.38%          | USD 28,001.83            |  |  |  |

| ▼ Collectives                                        |                 |                    |                               |                        | USD 151,782.8            |
|------------------------------------------------------|-----------------|--------------------|-------------------------------|------------------------|--------------------------|
| Show: Value Performance                              | Considerations  |                    |                               |                        |                          |
| Asset name ▼                                         | Regular premium | Regular Withdrawal | Phased investment target fund | Charge deduction asset | Corporate action pending |
| SILVERDALE BOND FUND III INC USD                     |                 |                    |                               |                        |                          |
| SUNDARAM GLOBAL BRAND FUND SAP<br>HIRE CLASS INC USD |                 |                    |                               |                        |                          |

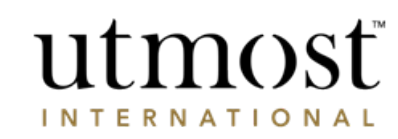

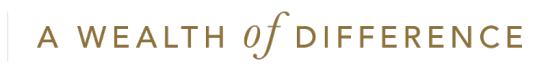

# REQUEST DATA DOWNLOAD

A WEALTH OF DIFFERENCE

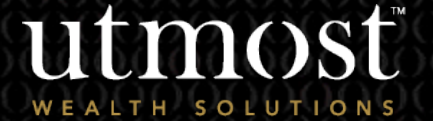

For adviser use or

From the 'Clients' tab, click on 'Data download report'.

What is a Data download report? Using our data download service you can request a one off download of all your clients policies and valuations.

This report will only contain information about the policies that you have rights to access.

This is a simple download without any formatting or scheduling options.

All reports will be delivered in a CSV format.

| ut          | mosť                          | You were last signed in on 30/06/2022 Financial Adviser V Sign |                                |                |                         |                      |                                | Sign off              |        |
|-------------|-------------------------------|----------------------------------------------------------------|--------------------------------|----------------|-------------------------|----------------------|--------------------------------|-----------------------|--------|
| WEAL        | TH SOLUTIONS                  |                                                                |                                |                | С                       | lient name           | e or client reference or       | policy number         | Search |
| Ho          | me Clients                    | Portfolios                                                     | Assets                         | Tools          | Literatu                | re                   | Firm Admin                     | Documents             | Help   |
| You are her | e: Home > Clients             |                                                                |                                |                |                         |                      |                                |                       |        |
| Clients     |                               |                                                                |                                |                |                         |                      |                                |                       |        |
| Client      | actions: Create nev<br>client | v Illustration                                                 | Key Informati<br>Documents (KI | on<br>Ds)      | pols Di                 | ata downlo<br>report | pad Policy valuati<br>download | on Manage O<br>Access | nline  |
| Client      | name or client reference or p | olicy number Se                                                | Advanced sea                   | arch   🏠 Clier | nt quick list <b>(O</b> | )   View             | all clients   View all p       | policies              |        |
| Last vie    | ewed clients (4)              |                                                                |                                |                |                         |                      |                                |                       |        |
| Add         | Client name 🔻                 | Client type 🔻                                                  | Client reference               | st             | atus 🔹 🥐                | Reg                  | jistration Status 🔻            | Viewed                | on 🔻 🛛 |
| ☆           | Miss Elizabeth Swan           | Individual client                                              | 265614                         | Ac             | tive Client             | Regi                 | stered                         | 30/06/202             | 2      |
| ☆           | Mr Joe Bloggs                 | Individual client                                              | 264137                         | Ac             | tive Client             | Regi                 | istered                        | 29/06/202             | 2      |
| ☆           | Mr David Jones                | Individual client                                              | 263602                         | Ac             | tive Client             | Regi                 | istered                        | 29/06/202             | 2      |
| ☆           | Mr Sheldon Cooper             | Individual client                                              | 265236                         | Ac             | tive Client             | Regi                 | stered                         | 29/06/202             | 2      |

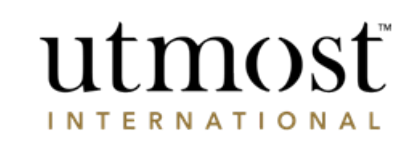

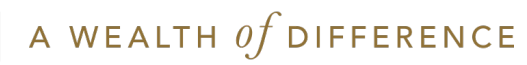

### Then press 'Create a report'.

### utmosť

#### Create a data download report

### Please note that with effect from 16th October, these reports will contain two new data items.

These new data items will be located at the end of the existing data. The first new data item will be labelled "BookCostValuationCurrency" and will confirm the book cost of the asset in the valuation currency. The second new data item will be labelled "BookCostAssetCurrency" and will confirm the book cost of the asset in the currency of the asset. Both data items will be numeric and to two decimal places.

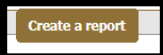

What is a data download report? Using our data download service you can request a

one off download of all of your clients' policies and valuation. This report will only contain information about the policies that you have rights to access. This is a simple download without any formatting or scheduling options. All reports will be delivered in a CSV format. For a customised report please see the 'policy valuation download'.

Data download

Back

Please note: for any policies that are held by an authorised custodian the value shown in this report will be an indicative position, not the most recently reconciled position.

Previously created data download report(s)

 Reports

 Below are reports that are either available to download or will be available shortly

#### Please note that with effect from 16th October, these reports will contain two new data items.

These new data items will be located at the end of the existing data. The first new data item will be labelled "BookCostValuationCurrency" and will confirm the book cost of the asset in the valuation currency. The second new data item will be labelled "BookCostValuationCurrency" and will book cost of the asset in the currency of the asset. Both data items will be numeric and to two decimal places.

| Report name ▼ | Created             | Status 🔻 | Download |
|---------------|---------------------|----------|----------|
| DDReport      | 09:06:22 12/02/2020 | No Data  |          |
| DDReport      | 09:00:01 12/02/2020 | No Data  |          |

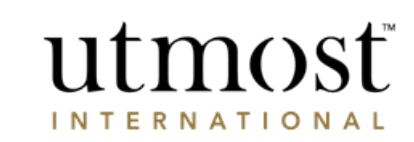

A WEALTH of difference

This page will confirm the date of the valuation data and you will then just need to press 'Submit' to generate the report.

### utmosť

#### Review & Submit

Please review the following before generating the report.

| Report details    |            |        |
|-------------------|------------|--------|
|                   |            |        |
| Report:           |            |        |
| Report frequency: |            |        |
| Valuation date:   | 30/06/2022 |        |
|                   |            |        |
| Select policies   |            |        |
|                   |            |        |
| Policy selection: |            |        |
|                   |            |        |
| Report format     |            |        |
|                   |            |        |
| Format:           |            |        |
| Data lists:       |            |        |
|                   |            |        |
|                   |            |        |
| Back              |            | Submit |
|                   |            |        |

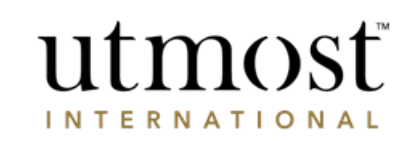

Print summary

A WEALTH  $\mathit{of}$  difference

# REQUEST POLICY VALUATION DOWNLOAD

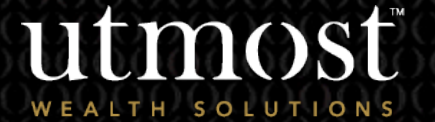

For adviser use

From the 'Clients' tab, click on 'Policy valuation download'.

What is a Policy Valuation Report? Using our Policy Valuation service you can request a bulk, one off or regular download of you clients' policy valuation statements. This report will only contain information about the policies that you have rights to access.

| utm                 | osť                      |                |                                |              | You were         | e last signed     | l in on 30/06/2022 F             | inancial A    | dviser 🔻               | Sign off |
|---------------------|--------------------------|----------------|--------------------------------|--------------|------------------|-------------------|----------------------------------|---------------|------------------------|----------|
| WEALTH SOI          | LUTIONS                  |                |                                |              |                  | Client nar        | me or client reference o         | or policy nun | nber                   | Search   |
| Home                | Clients                  | Portfolios     | Assets                         | Tools        | Litera           | iture             | Firm Admin                       | Docu          | ments                  | Help     |
| ou are here: Home > | Clients                  |                |                                |              |                  |                   |                                  |               |                        |          |
| lients              |                          |                |                                |              |                  |                   |                                  |               |                        |          |
| Client actions:     | Create new<br>client     | Illustration   | Key Informati<br>Documents (KI | on<br>Ds)    | Tools            | Data dow<br>repor | nload Policy valua<br>t download | tion<br>d     | Manage Onlin<br>Access | e        |
| Client name or clie | nt reference or policy i | number Se      | Advanced sea                   | arch I 🏠 Cli | ent quick list ( | (0)   Vie         | w all clients   View all         | policies      |                        |          |
| Last viewed client  | ts <b>(4 )</b>           |                |                                |              |                  |                   |                                  |               |                        |          |
| Add Client na       | me 🔹 🕴 Cliv              | ent type 🔹 👘   | Client reference               | ·   :        | Status 🔻         | R                 | egistration Status 🔻             |               | Viewed on              | •        |
| 🖒 Mr Policy H       | older Ind                | ividual client | 264137                         | 1            | Active Client    | Re                | egistered                        |               | 30/06/2022             |          |
| Mr Policy H         | older 2 Ind              | ividual client | 263602                         |              | Active Client    | Re                | egistered                        |               | 30/06/2022             |          |
| Miss Policy         | Holder 3 Ind             | ividual client | 265614                         |              | Active Client    | Re                | egistered                        |               | 30/06/2022             |          |
| A Mrs Delicy I      | toldor 4 Ind             | ividual client | 265236                         |              | ctive Client     | De                | aistarad                         |               | 20/06/2022             |          |

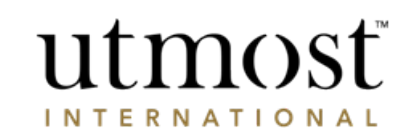

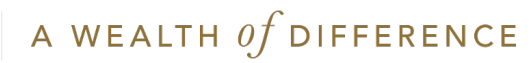

Click 'Create a report' to initiate the generation of your report.

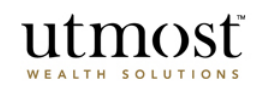

Policy Valuation

Back

|                                                                           | What is a Policy Valuation report                                                                                                    |
|---------------------------------------------------------------------------|----------------------------------------------------------------------------------------------------|
| Create a Policy Valuation report                                          | Using our Policy Valuation service you can request a                                                                                                    |
| Create a report with specific data you wish to see for clients.           | one off of regular download of your clients policies<br>and valuation details. This report will only contain<br>informatica about the policies that you have rights to |
| Select from a range of formats.                                           | access.                                                                                                    |
| Select the frequency of the report.                                       | Please note: for any policies that are held by an<br>authorised custodian the information shown in the                                                                 |
| Choose from all policies or a select number of policies.  Create a report | quarterly report will be the most recently reconciled<br>position, the interim reports will show an indicative<br>position, not the reconciled position.               |

© Utmost International 2022

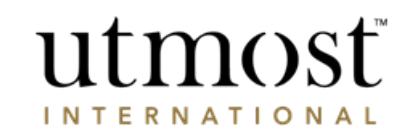

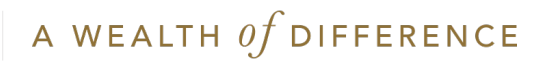

Initially you will need to name the report.

After you have input the name, chose the type and frequency you will require from the options then press 'Next' when you are ready to proceed.

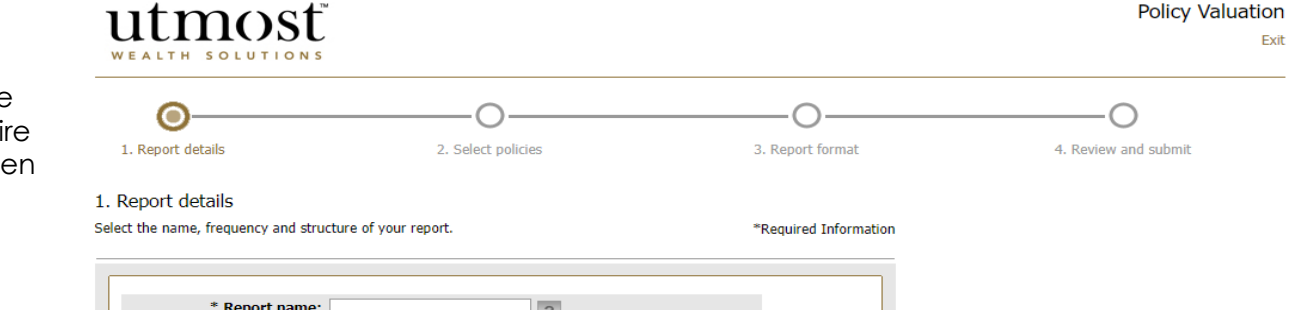

| * Report name:                                                                                                    |              |
|----------------------------------------------------------------------------------------------------|--------------|
| * Report type:      Quarterly valuation ?                                                                                                    | $\checkmark$ |
| Report frequency: Select                                                                                                    |              |
| Valuation quarter: Latest available 🗸                                                                                                    | $\checkmark$ |
| Please note: guarterly valuations are not available for all policy<br>types. If you have selected policies which do not produce a<br>guarterly valuation, these will not be included in the download.<br>For any policies that are held by an authorised custodian the<br>information shown in this report will be the most recently<br>reconciled position. |              |
|                                                                                                    |              |
|                                                                                                    | Next         |

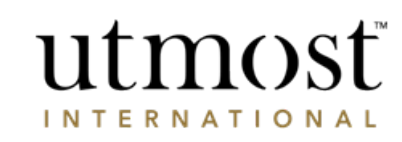

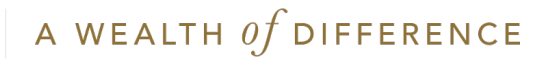

You need to select the polices to include in your report. You can choose from:

1. Valuations for all policies that you have rights to access.

This will provide you with a full report on all the clients that you have access to.

2. Valuation for policies selected by client name or policy number.

This allows you to select individual policies.

3. Valuation for all policies based on business filters

This will allow you to filter using further options for your firm's business.

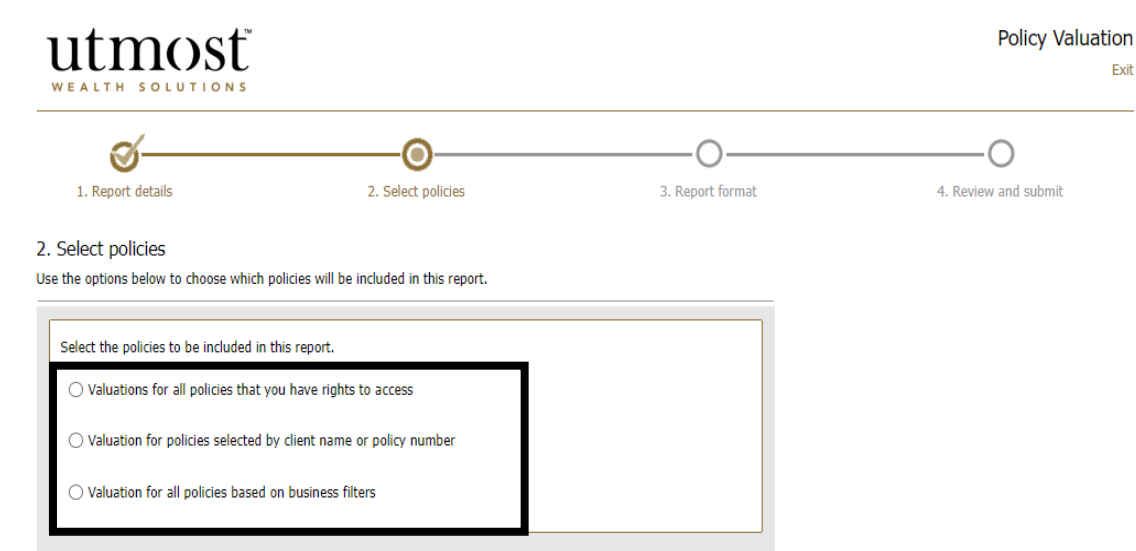

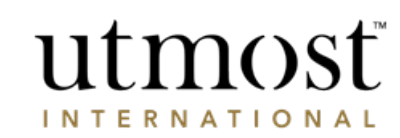

Exit

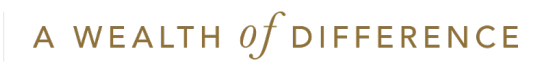

Select the format for your report.

This information is only available in a PDF format however, you can choose between having all policies in one PDF file, or a separate PDF for each policy.

| utmost wealth solutions                |                                                           |                                         | Policy Valuati       |
|----------------------------------------|-----------------------------------------------------------|-----------------------------------------|----------------------|
| 1. Report details                      | 2. Select policies                                        | 3. Report format                        | 4. Review and submit |
| . Report format                        |                                                           |                                         |                      |
| elect the format and structure of your | report.                                                   |                                         |                      |
| PDF                                    | <b>v</b>                                                  | $\checkmark$                            |                      |
| PDF                                    |                                                           |                                         |                      |
| Below are options that can be appli    | ed to your PDF report.                                    |                                         |                      |
| Report per policy:                     | ) I would like a PDF file for all policies   I would like | e a PDF file for each individual policy |                      |
|                                        |                                                           |                                         |                      |
|                                        |                                                           |                                         |                      |
| Back                                   |                                                           |                                         | Next                 |

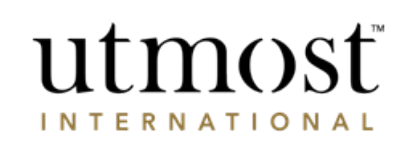

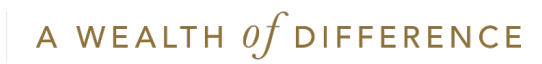

Review the information you have asked for in your report.

If you need to make any changes, use the 'Edit' buttons.

If you want to be sent an email alert when the report is available make sure you tick the box.

Click 'Submit'.

| <u> </u>                             |                            | <u> </u>                         | <b>O</b>             |
|--------------------------------------|----------------------------|----------------------------------|----------------------|
| 1. Report details                    | 2. Select policies         | 3. Report format                 | 4. Review and submit |
| Review and Submit                    |                            |                                  |                      |
| se review the following before gener | rating the report.         | * Required field                 |                      |
| Report details                       |                            | Edit                             |                      |
| Report name:                         | Valuations 1               |                                  |                      |
| Report type:                         | Quarterly valuation        |                                  |                      |
| Report frequency:                    | Once only                  |                                  |                      |
| Valuation date:                      | Q1 2012                    |                                  |                      |
| Select policies                      |                            | Edit                             |                      |
| Policy selection:                    | Valuations for all policie | s that you have rights to access |                      |
| Report format                        |                            | Edit                             |                      |
| Report format:                       | PDF                        |                                  |                      |
| Report per policy:                   | I would like a PDF for a   | Il policies                      |                      |
|                                      | adv to download            |                                  |                      |

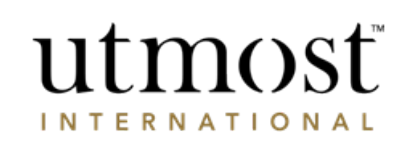

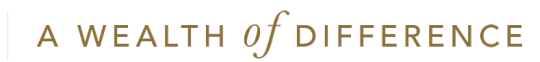

## IMPORTANT INFORMATION

### www.utmostinternational.com

Calls may be monitored and recorded for training purposes and to avoid misunderstandings.

Utmost International Isle of Man Limited is registered in the Isle of Man under number 24916C. Registered Office: King Edward Bay House, King Edward Road, Onchan, Isle of Man, IM99 1NU, British Isles. Tel: +44 (0)1624 655 555 Fax: +44 (0)1624 611 715. Licensed by the Isle of Man Financial Services Authority.

Utmost Wealth Solutions is registered in the Isle of Man as a business name of Utmost International Isle of Man Limited.

Utmost PanEurope dac is regulated by the Central Bank of Ireland. Registered No 311420. Administration Centre for correspondence: King Edward Bay House, King Edward Road, Onchan, Isle of Man, IM99 1NU, British Isles. Tel: +353(0)1 479 3900 Fax: +353(0)1 475 1020.

Registered Office address: Navan Business Park, Athlumney, Navan, Co. Meath, C15 CCW8, Ireland.

Utmost Wealth Solutions is registered in Ireland as a business name of Utmost PanEurope dac.

UWSQ PR 11501 | 10/22

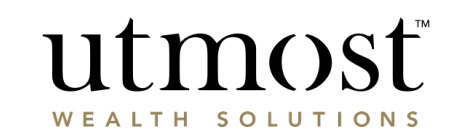

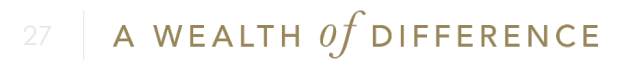